## How do I add students by Google OU (Organizational Unit) to uPAR?

Last Modified on Tuesday, 11-Mar-2025 14:26:07 GMT

## Steps to add a Google OU to uPar:

(In order to add students by OU the individual/user must be a Google Admin for the OU and an Admin on uPar license)

- 1. Login to: universalpar.com
- 2. Select: Manage students
- 3. Select: Add students
- 4. Click on "Import Google OU".
- 5. Click on "Proceed".
- 6. Follow Googles prompts to sign into your Organizational Unit.
- 7. On the permissions page click on the box to "Select all"
- 8. Click on "Continue".
- 9.Select the OU(s) you would like to assign the "Student" permission to.\*\*
- 10. Click on "Continue"
- 11. Click on "SYNC".
- 12. If you want to be notified when the OU has been added check Notify Me
- 13. Click on OK.

It may take a few minutes for the OU to be added. You will need to log out then back in to see the changes after the sync is complete.

\*Seated accounts/licenses do not have the option to add students by Google OU.\*\*Make sure you have any Teacher/Staff only OU unchecked.